**<u>Satia.co</u> - اینترنت پرسرعت ساتیا** 

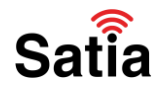

برای کانفیگ مودم (روتر) توتولینک مدل A2004NS مراحل زیر را به ترتیب انجام دهید.

۱ – در گام نخست لازم است تا با وارد کردن آدرس ۱۹۲٬۱۶۸٬۱٫۱ در مرورگر خود وارد محیط اولیه پیکربندی مودم شده و در این قسمت روی گزینه Setup Tool کلیک کنید.

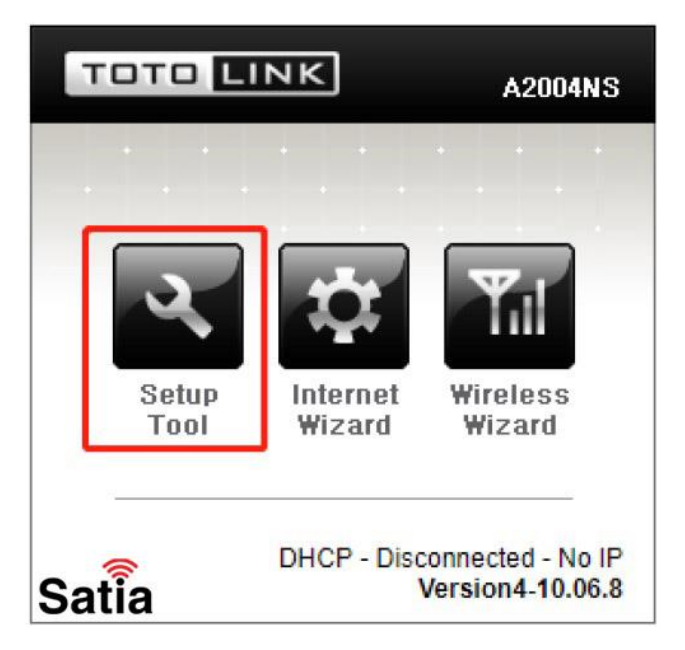

۲– حال با وارد کردن نام کاربری و کلمه عبور (پیش فرض admin-admin) مودم، محیط پیکربندی مودم ظاهر میشود.

| Authentication     | Required                          |    |
|--------------------|-----------------------------------|----|
| http://192.168.1.1 | requires a username and password. |    |
| Your connection to | this site is not private.         |    |
|                    |                                   |    |
| User Name:         | admin                             |    |
| Password:          | ****                              |    |
|                    |                                   |    |
|                    | Las la Casad                      | _  |
|                    | Log In Cancel                     | -  |
|                    | S                                 | at |

راهنمای کامل مودمهای ADSL و TD-LTE را در سایت ساتیا ببینید satia.co/modem

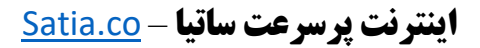

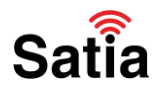

۳– از صفحه باز شده همانند تصویر زیر ابتدا از ستون سمت چپ Advanced Setup، سپس Wireless (2.4GHz) و در انتها Wireless Multibridge را انتخاب نمایید. در صفحه باز شده در سمت راست ابتدا رمزگذاری WPAPSK/WPA2PSK+TKIP/AES را انتخاب کرده و بعد دکمه Use Wireless Bridge را انتخاب بزنید. در انتها برای سرچ کردن دکلهای موجود روی گزینه AP Scan کلیک کنید.

| à Config Explorer                                                                                                    | Caracteria 2.4GHz Wireless Multibridge                                                                                | 6 AP Scan          |
|----------------------------------------------------------------------------------------------------|----------------------------------------------------------------------------------------------------|--------------------|
| Basic Setup Internet Setup Internet Setup Wireless Setup(2.4GHz) Wireless Setup(5GHz) Wireless Setup Metwork Wireless Setup Wireless Setup Wireless Wireless Wireles Wireless Wireles Wireles Wireles Wireles Wireles Wireles Wireles Wireles Wireles Wireles Wireles Wireles Wireles | TOTOLINK_2.4GHz (78-44-76-C9-B3-7C)<br>Wireless network with security (WPA2)                                          | Channel 7<br>95 %  |
|                                                                                                    | TOTOLINK_291 (F4-28-53-56-85-14) TotoLink_291 (F4-28-53-56-85-14) TotoLink_291 (F4-28-53-56-85-14)                    | Channel 13<br>12 % |
|                                                                                                    | TOTOLINK_A850R (78-44-76-88-66-48)                                                                                    | Channel 2<br>24 %  |
|                                                                                                    | TOTOLINK_test (78-44-76-CA-4D-74)                                                                                     | Channel 6<br>56 %  |
|                                                                                                    | TOTOTLINK_Test_TP (64-09-80-44-1F-95)                                                                                 | Channel 2<br>64 %  |
|                                                                                                    | Operation O Use Wireless WAN 4 Use Wireles<br>SSID<br>Encryption 5 WPAPSK/WPA2PSK + TKIP/AES<br>Encryption key Output | ss Bridge O Stop   |
|                                                                                                    | * Wired WAN port will be disabled if Wireless WAN is ON.                                                              |                    |
| Satia                                                                                                    |                                                                                                    | App                |

راهنمای کامل مودمهای ADSL و TD-LTE را در سایت ساتیا ببینید satia.co/modem

## **اینترنت پرسرعت ساتیا - Satia.co**

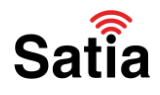

۴– در این مرحله اسکن دکلهای روستا انجام میشود. با توجه به لیست، قویترین آنتن را انتخاب و کلمه عبور (رمز) آن را وارد نمایید. برای رفتن به مرحله بعد دکمه Apply را انتخاب نمایید تا تنظیمات انجام شده و مودم به اینترنت متصل شود.

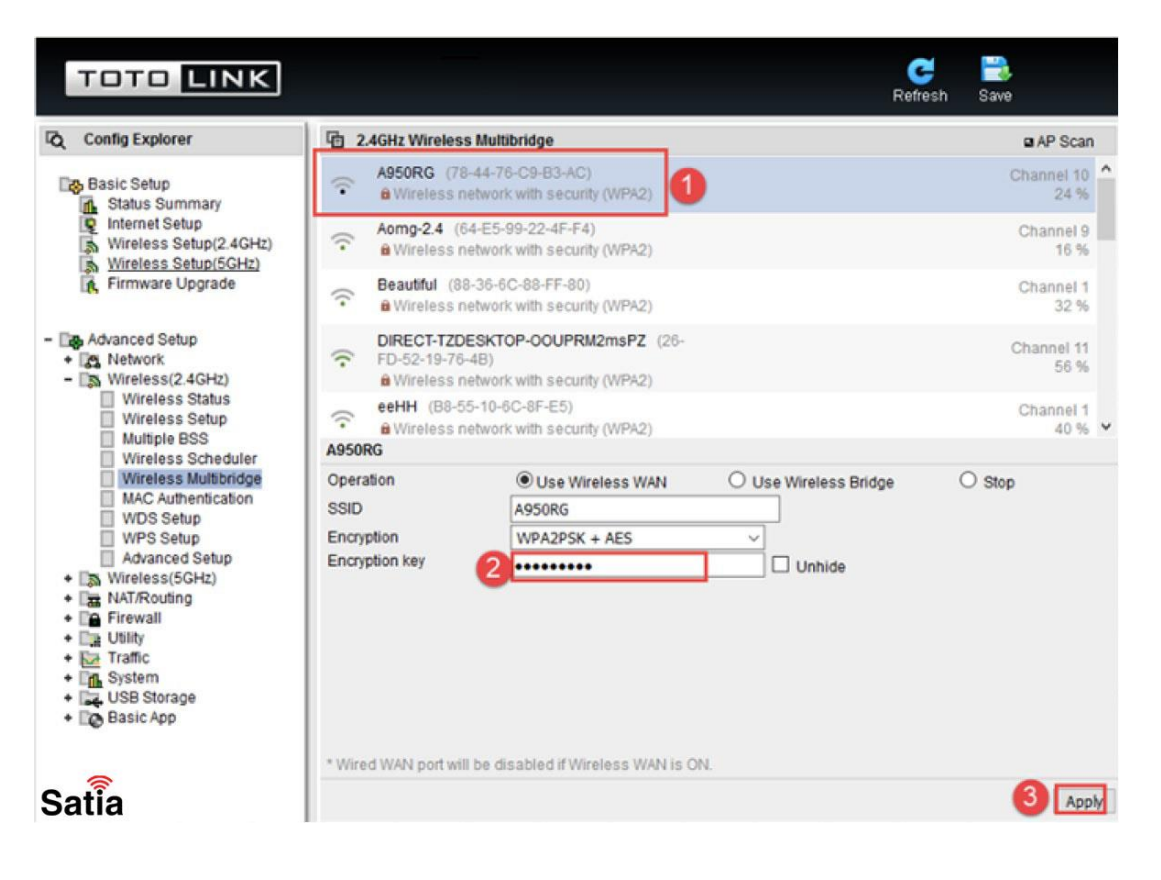

راهنمای کامل مودمهای ADSL و TD-LTE را در سایت ساتیا ببینید <u>satia.co/modem</u>